# Creating Graphics on the i.MX-RT 1060

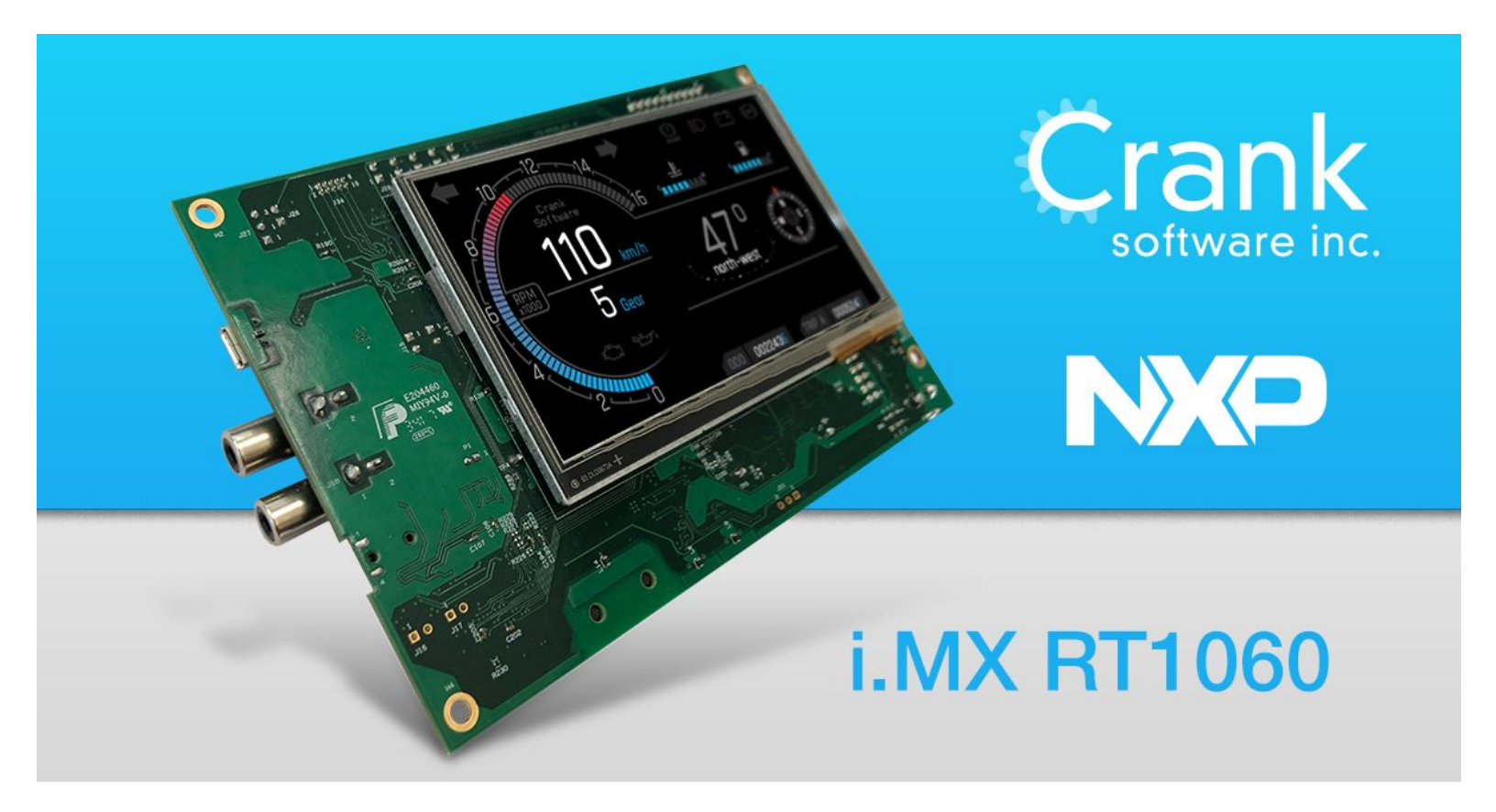

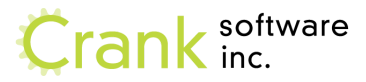

| MCUXpresso Environment                                    | 2  |
|-----------------------------------------------------------|----|
| Storyboard FreeRTOS project                               | 2  |
| Storyboard specific files                                 | 2  |
| Testing our setup                                         | 3  |
| Introducing Storyboard 6.0                                | 6  |
| Importing a Photoshop file and adding screen transitions. | 6  |
| Creating an Animation                                     | 11 |
| Preparing Your application for export                     | 15 |
| Deploying your application to hardware                    | 17 |
| Reskinning your UI                                        | 19 |
| Interacting with Hardware                                 | 24 |

### **MCUXpresso Environment**

#### Storyboard FreeRTOS project

The project you have in your workspace is pre-configured and ready to run Storyboard. It's been built on top of the FreeRTOS hello world project included with MCUXpresso. Configuring FreeRTOS with Storyboard isn't part of this course. If you'd like to know more about this topic, please reach out to <a href="mailto:support@cranksoftware.com">support@cranksoftware.com</a>. They can provide you with documentation that walks you through configuring this project from scratch.

#### Storyboard specific files

There are a few files that we will be interacting with today that you should be aware of. The source directory is where we will spend our time.

- freertos\_sbengine.c
  - Contains the application's main function, initializes the board and required spawn tasks for things like Storyboard, input, etc..
- sbengine\_plugins.h
  - This is where you configure and link in the plugins that your storyboard application uses
- sbengine\_task.c
  - This is where Storyboard integrates into the FreeRTOS application.
  - run\_storyboard\_app() : line 120, launch and bootstrap the application. Configure SBIO and it's callback handlers.
  - **sbengine\_main\_task() : line 157,** handle any plugin parameters and trigger the run method.
  - **gr\_generic\_display\_init() : line 324**, configure the display and pass in framebuffer information to Storyboard.
  - **gr\_generic\_display\_update() : line 363**, function that handles swapping and copying buffers to the display hardware.

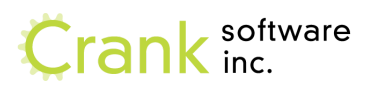

• **sbengine\_input\_task() : line 373**, handle input events from the touch panel on the lcd and inject them into storyboard.

### Testing our setup

| <ul> <li>Step 1 - Check hardware dip switches</li> <li>Make sure the hardware is configured to boot from flash. Check the dip switches on the underside of the board and ensure that are set to "Off, Off, On, Off".</li> <li>Plug the i.MX RT-1060 into your laptop.</li> </ul> | ,0,0       0,0,0,0       0,1,1,0         ,0,0       0,0,0,0       0,0,1,0         ,0,0       0,0,0,0       1,0,1,0         ,0,0       0,0,0,0       1,0,1,0         ,0,0       0,0,0,0       1,0,1,0         ,0,0       0,0,0,0       1,0,1,0         ,0,0       0,0,0,0       1,0,1,0         ,0,0       0,0,0,0       1,0,1,0         ,0,0       0,0,0,0       1,0,1,0         ,0,0       0,0,0,0       1,0,1,0         ,0,0       0,0,0,0       1,0,1,0         ,0,0       0,0,0,0       1,0,1,0         ,0,0       0,0,0,0       1,0,1,0         ,0,0       0,0,0,0       1,0,1,0         ,0,0       0,0,0,0       1,0,1,0         ,0,0       0,0,0,0       1,0,1,0         ,0,0       0,0,0,0       1,0,1,0         ,0,0       0,0,0,0       1,0,1,0         ,0,0       0,0,0,0       0,0,0,0         ,1,0,1,0       0,0,0,0       0,0,0,0         ,1,0,1,0       0,0,0,0       0,0,0,0         ,1,0,1,0       0,0,0,0       0,0,0,0         ,1,0,1,0       1,0,1,0       0,0,0,0         ,1,0,1,0       1,0,1,0       < |
|----------------------------------------------------------------------------------------------------|----------------------------------------------------------------------------------------------------|
| Step 1 - <i>Launch MCUXpresso</i><br>Launch MCUXpresso from the<br>desktop shortcut. Select the                                                                                                    |                                                                                                    |
| default workspace.                                                                                                    |                                                                                                    |

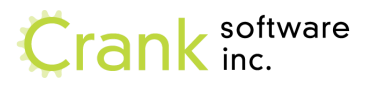

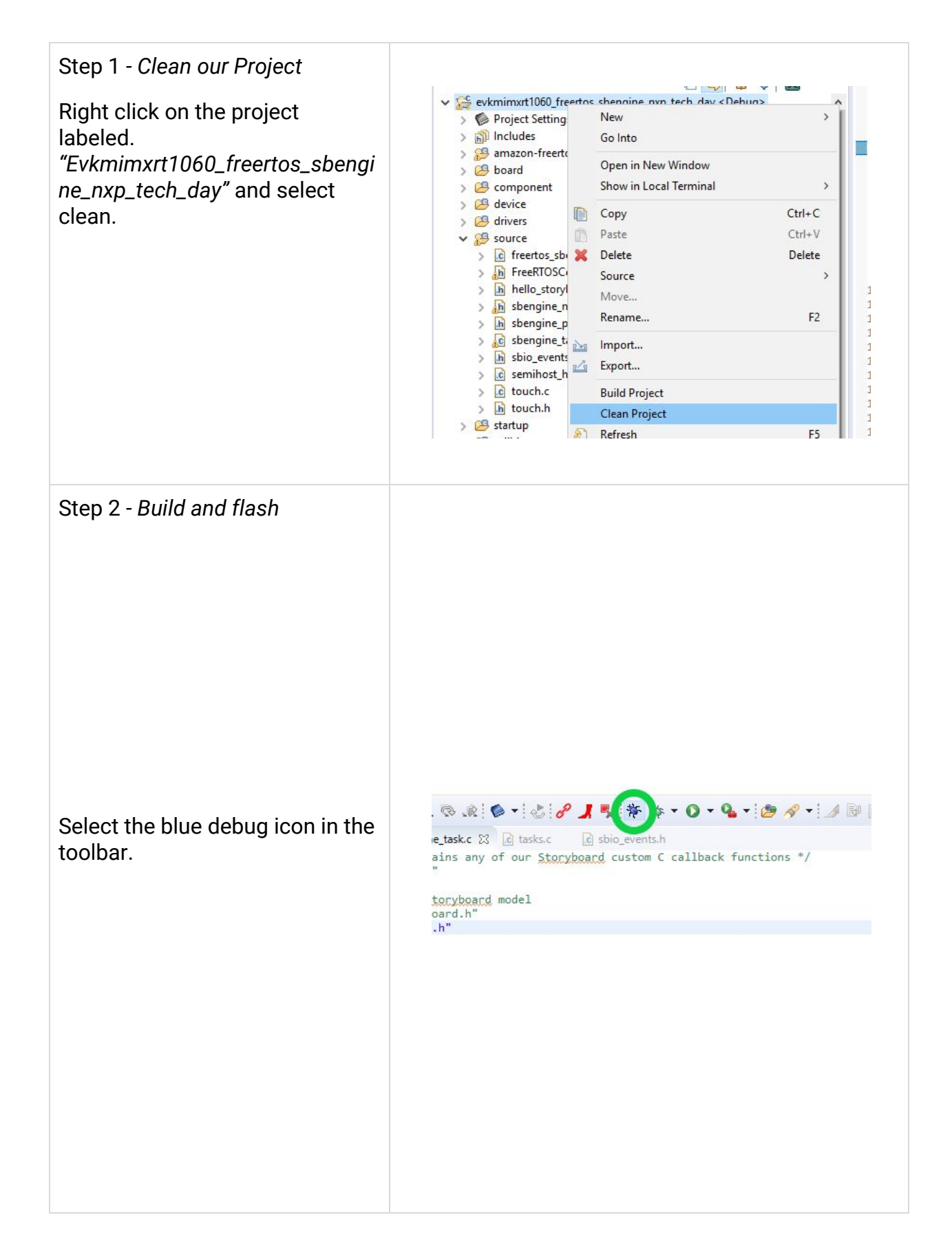

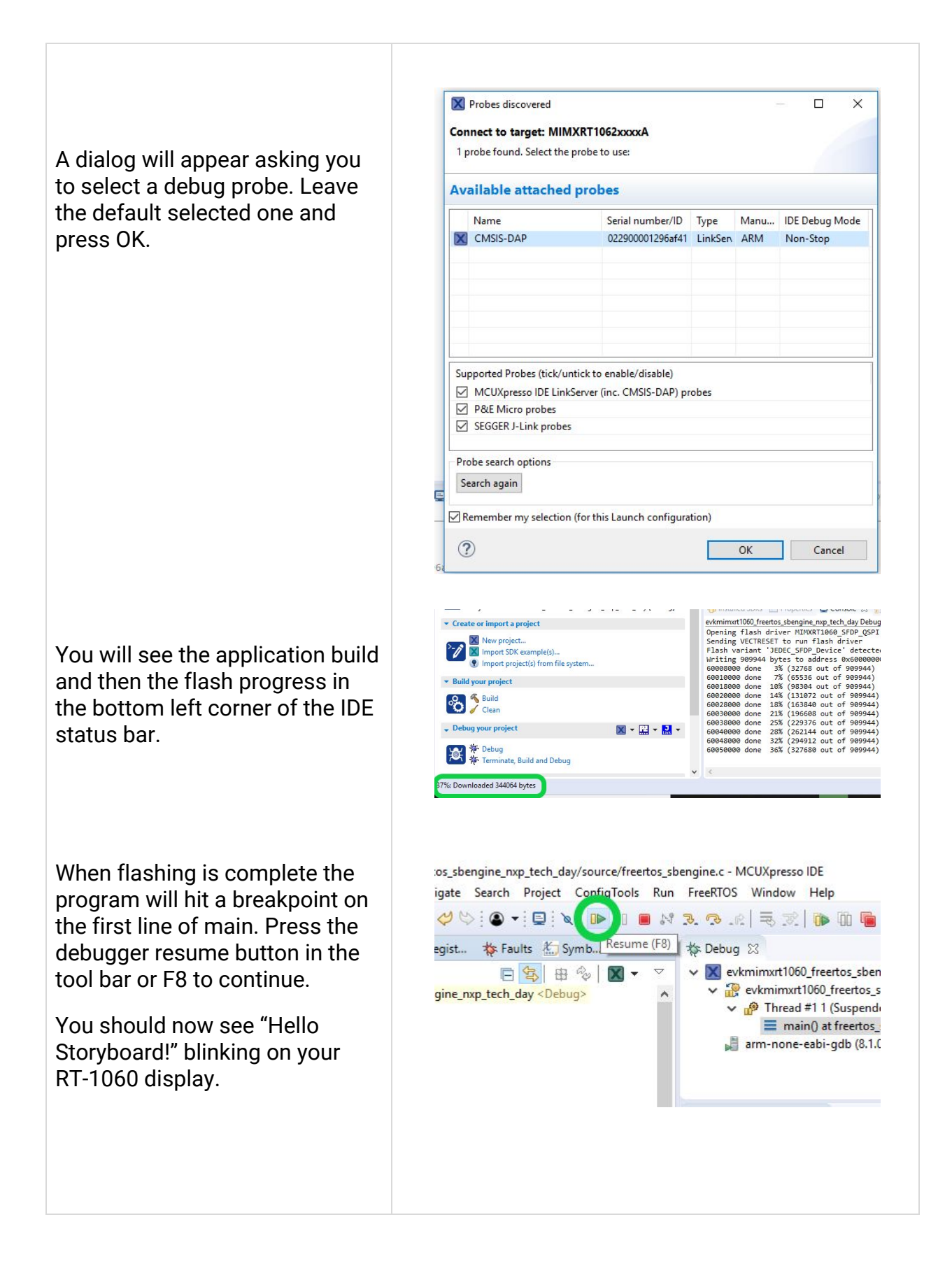

When you are done close the debug session with the stop button.

Hint: The debugger uses sockets so if it doesn't close down properly you might need to use buttons labeled 2 and 3 to clean up all debug sessions and reboot the debug probe.

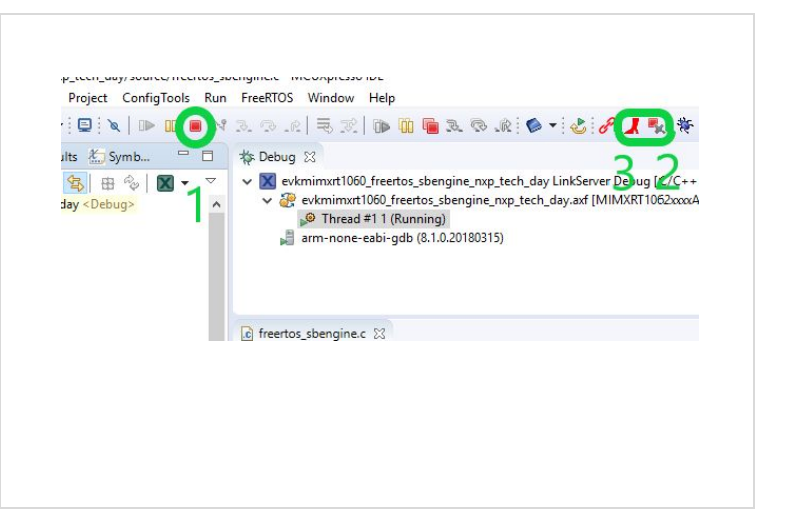

### Introducing Storyboard 6.0

Importing a Photoshop file and adding screen transitions.

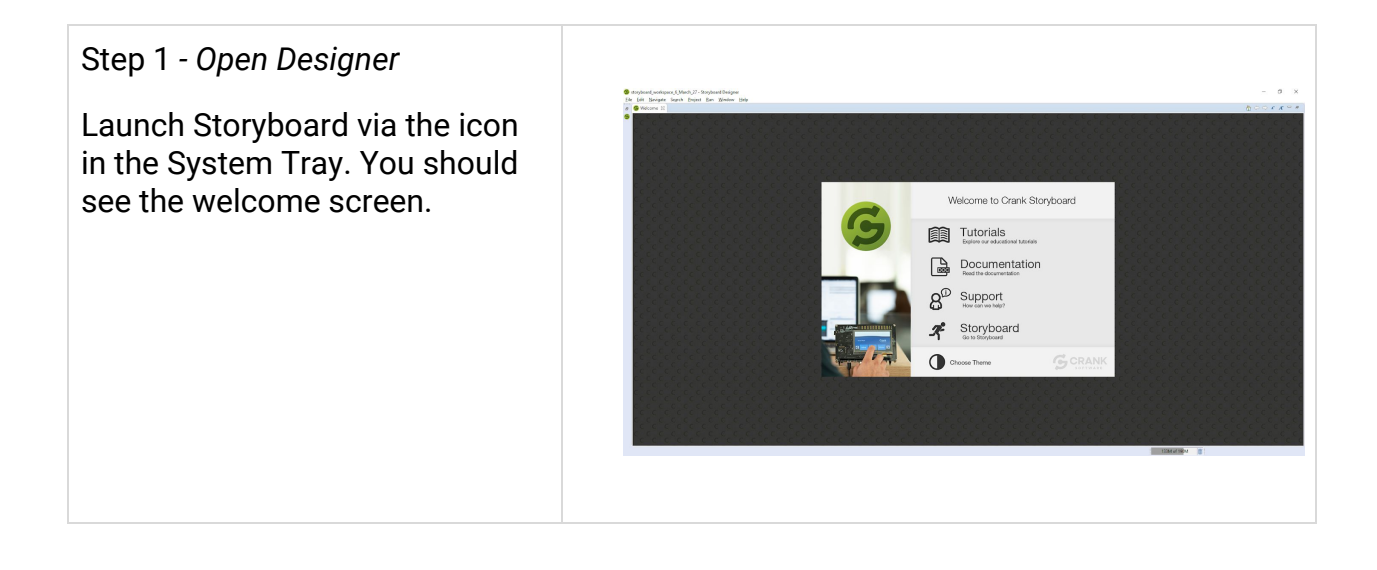

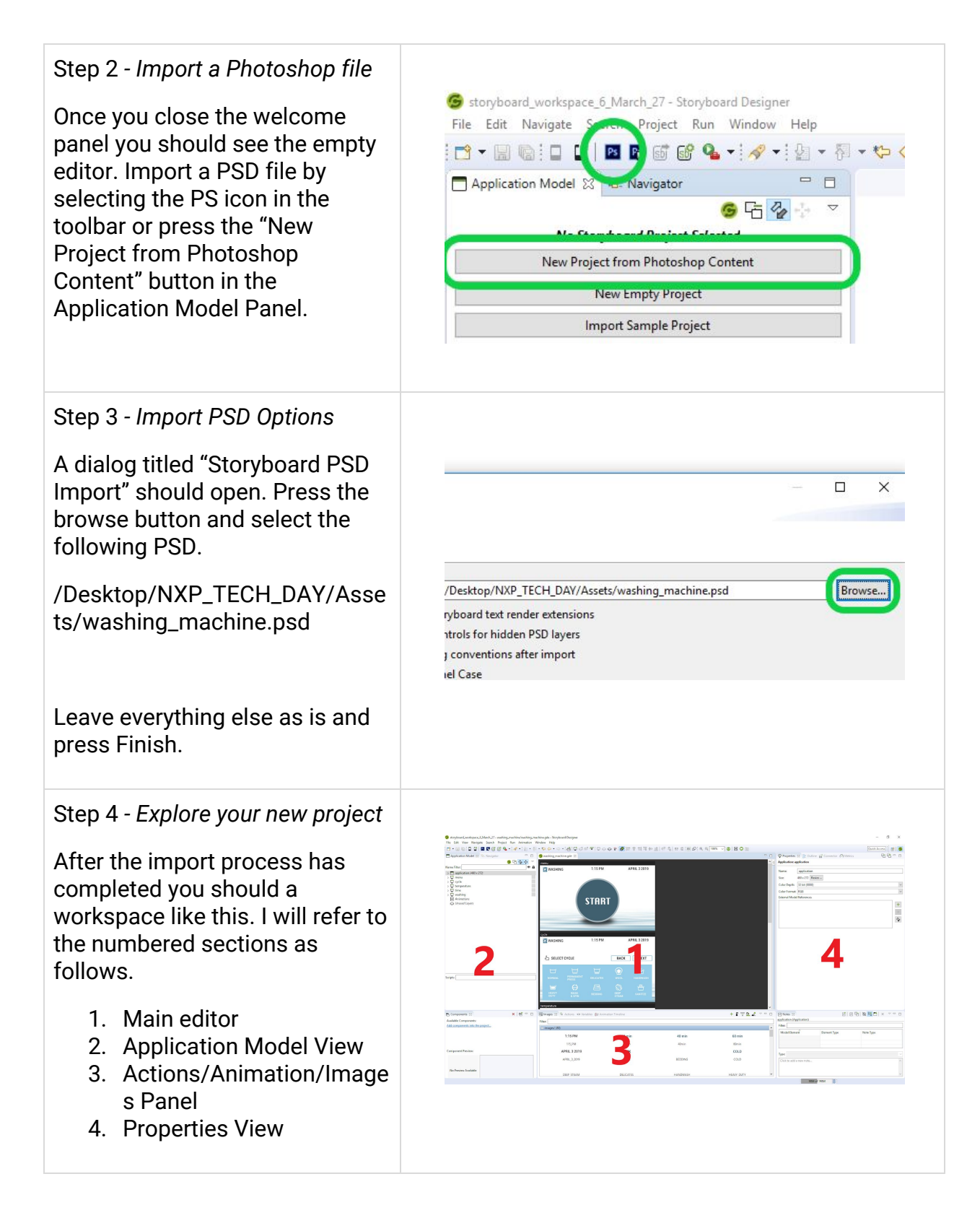

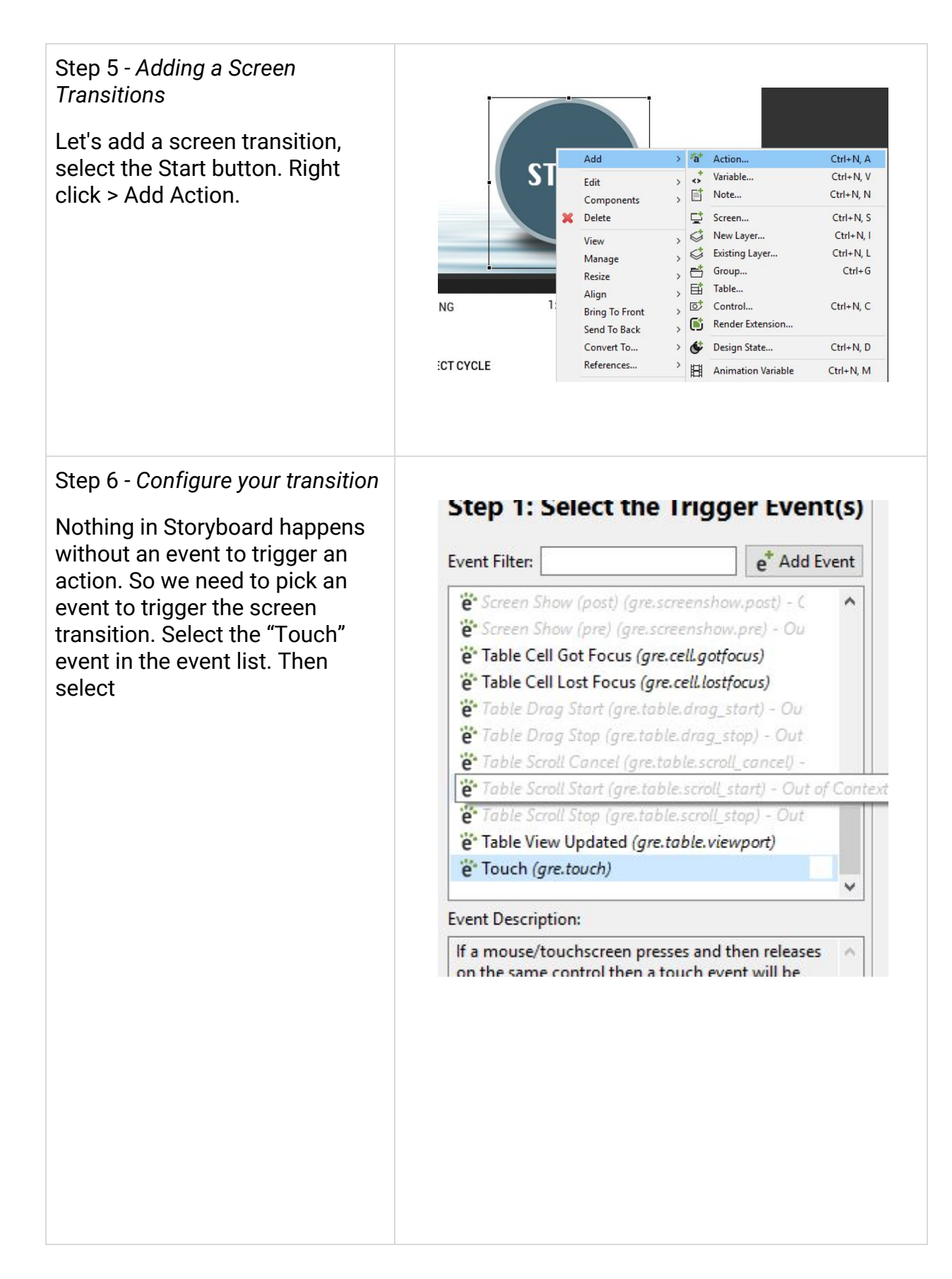

Action Filter:

Step 2: Select the Action

a Screen Transition: 3D Tip (gra.screen.gltip)

a Screen Transition: Orientation (gra.screen.rotate

a Screen Transition: Fade (gra.screen.fade)

a Screen Transition: Path (gra.screen.path)

a Screen Transition: Scale (gra.screen.scale)

<sup>\*a</sup> Scroll Stop (gra.scroll.stop)
 <sup>\*a</sup> Send Event (gra.sendevent)
 <sup>\*a</sup> Storyboard IO (gra.greio)
 <sup>\*a</sup> System Call (gra.system)

Screen Transition: Path Parameters

cycle

500

~

<>

0

× 0

Select the "Screen Transition: Path" action in the action list. Note: The MCUXpresso project is configured to use this transition type so it must be selected. Animated effect require extra memory, on systems without extra memory available these should be avoided.

Fill out the transition parameters. Here we can choose where we want to transition to and how. Select "cycle" as the screen and direction as "Right".

 Fps
 30

 Rate
 Linear

 Layers
 All

 O
 Direction

 Right

 elect
 Moving

Screen

Duration

Step 8 - Simulate and test

Once you have completed the transitions let's test it out. Press the simulate button in the toolbar.

If you are done early hook up transitions to move backward through your application. Use the "BACK" buttons and in the transition parameters use the direction "left".

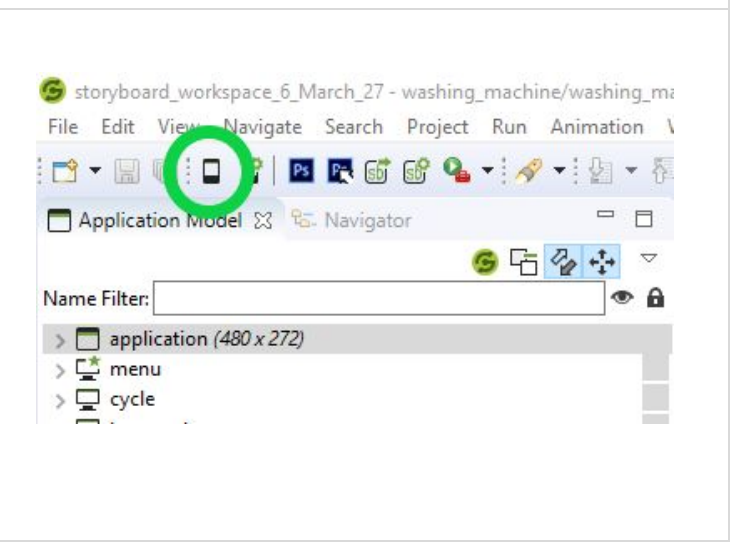

#### Creating an Animation

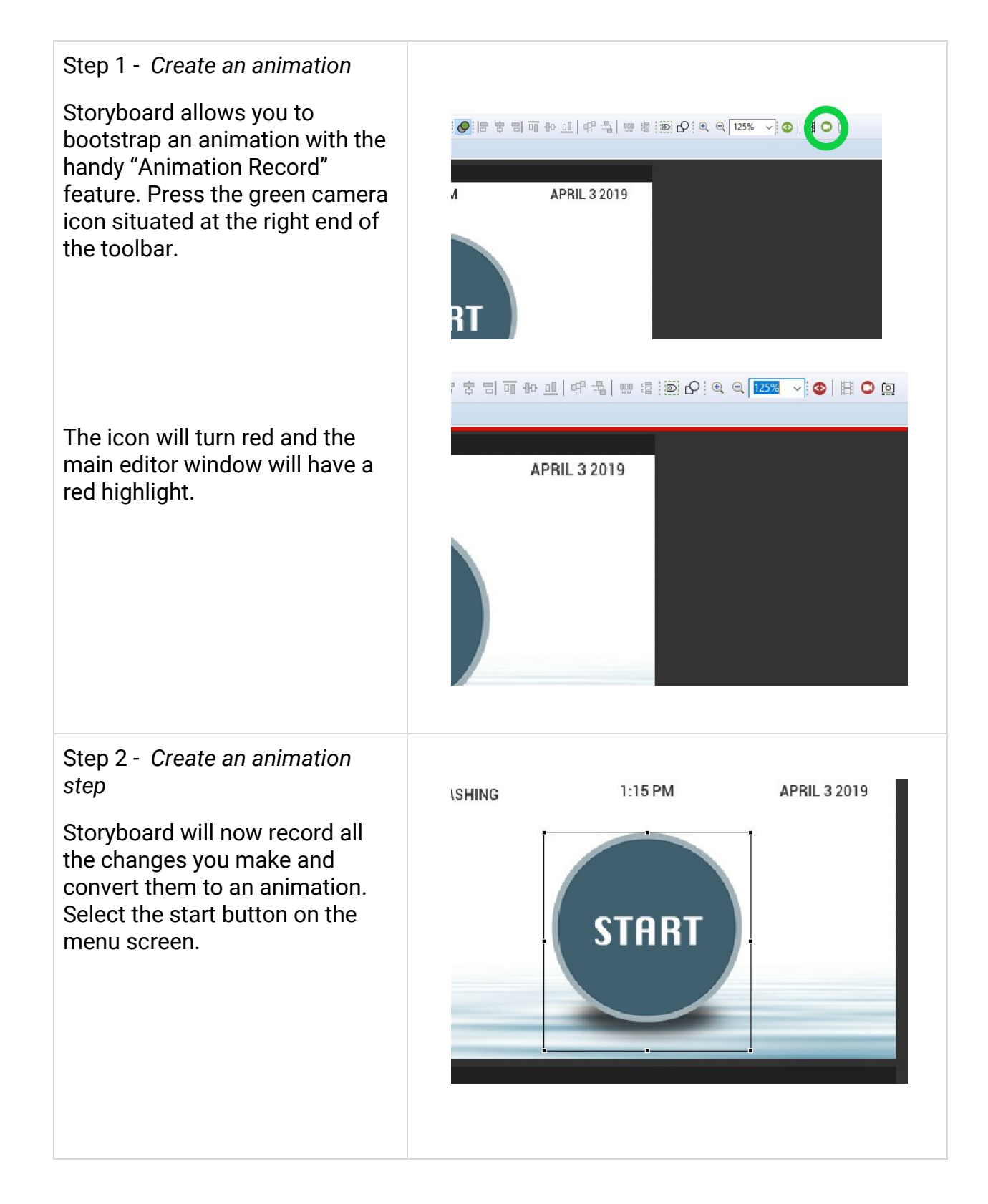

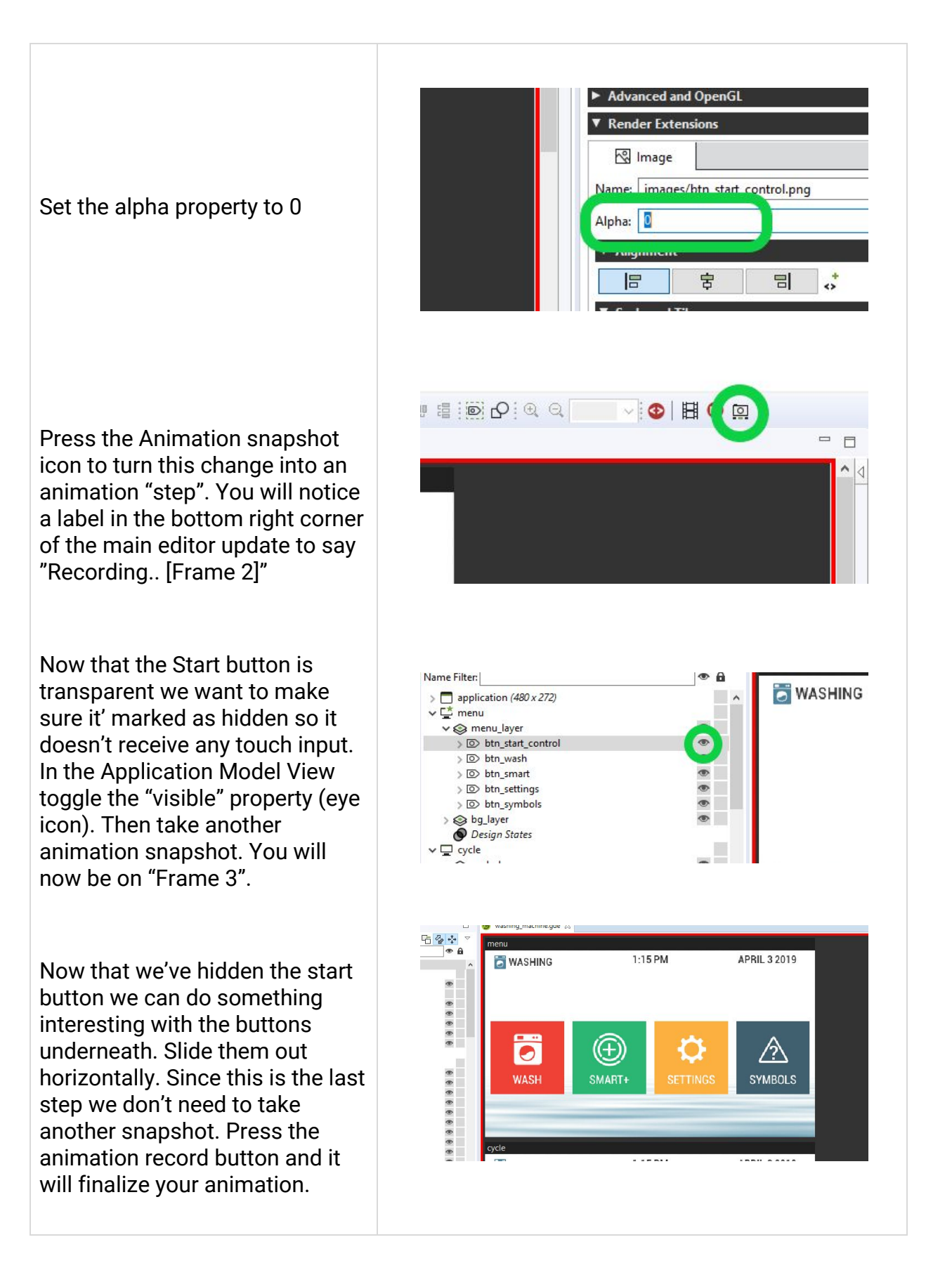

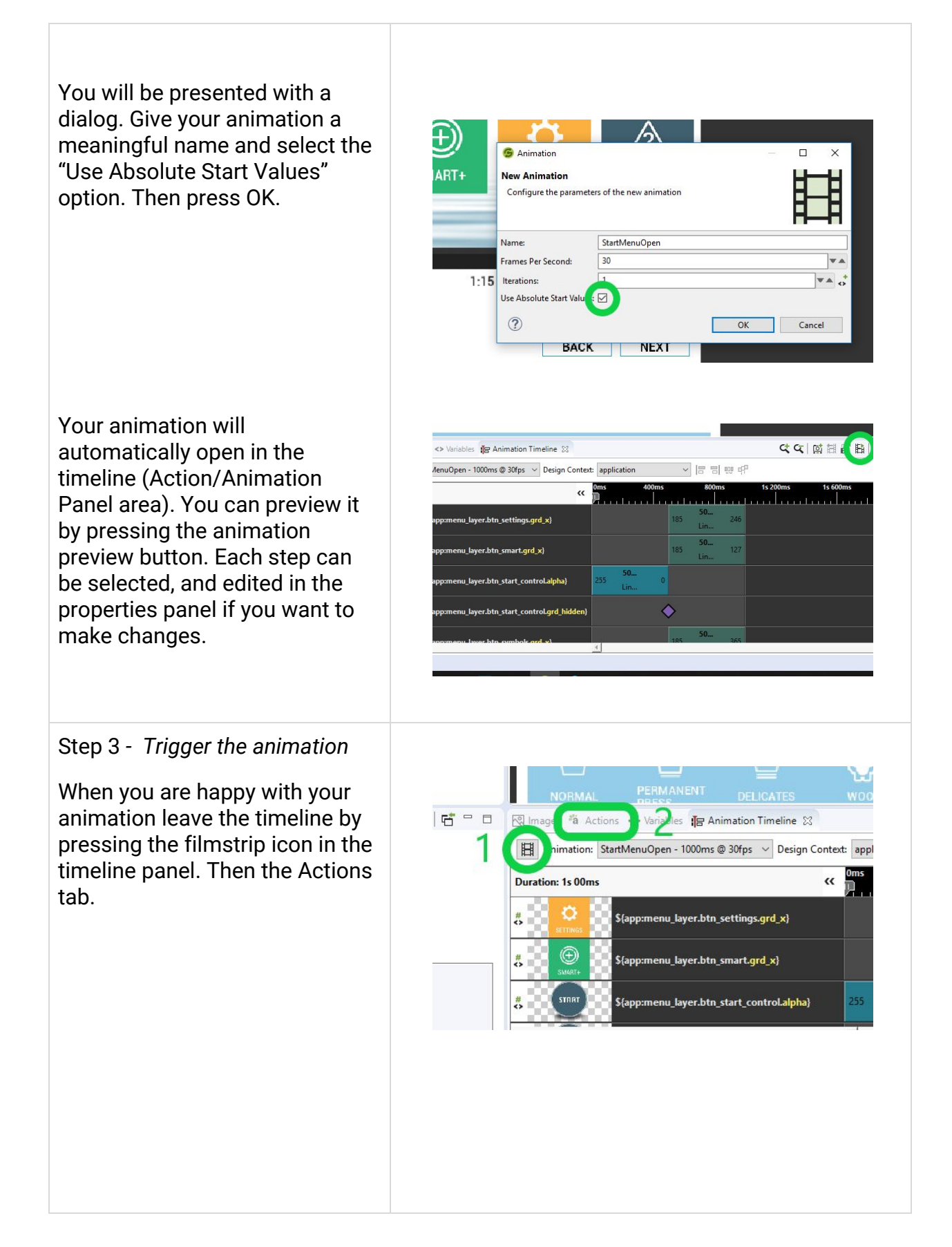

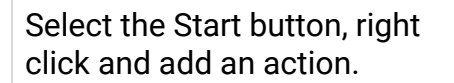

Select a "Touch" event and an "Animation" as the action. Using the drop down for the name property of the animation select your newly created animation (StartMenuOpen). Click finish.

In the actions panel you will notice that you have two touch events bound to the start button. Right click on the Screen transition event and select delete. We will move this action to wash button that will be visible at the end of the animation.

Select the wash button in the Application Model view. Right click and add the screen path transition action. Refer to the notes in the "adding a screen transition".

Simulate and test. You should now have an animation and screen transitions!

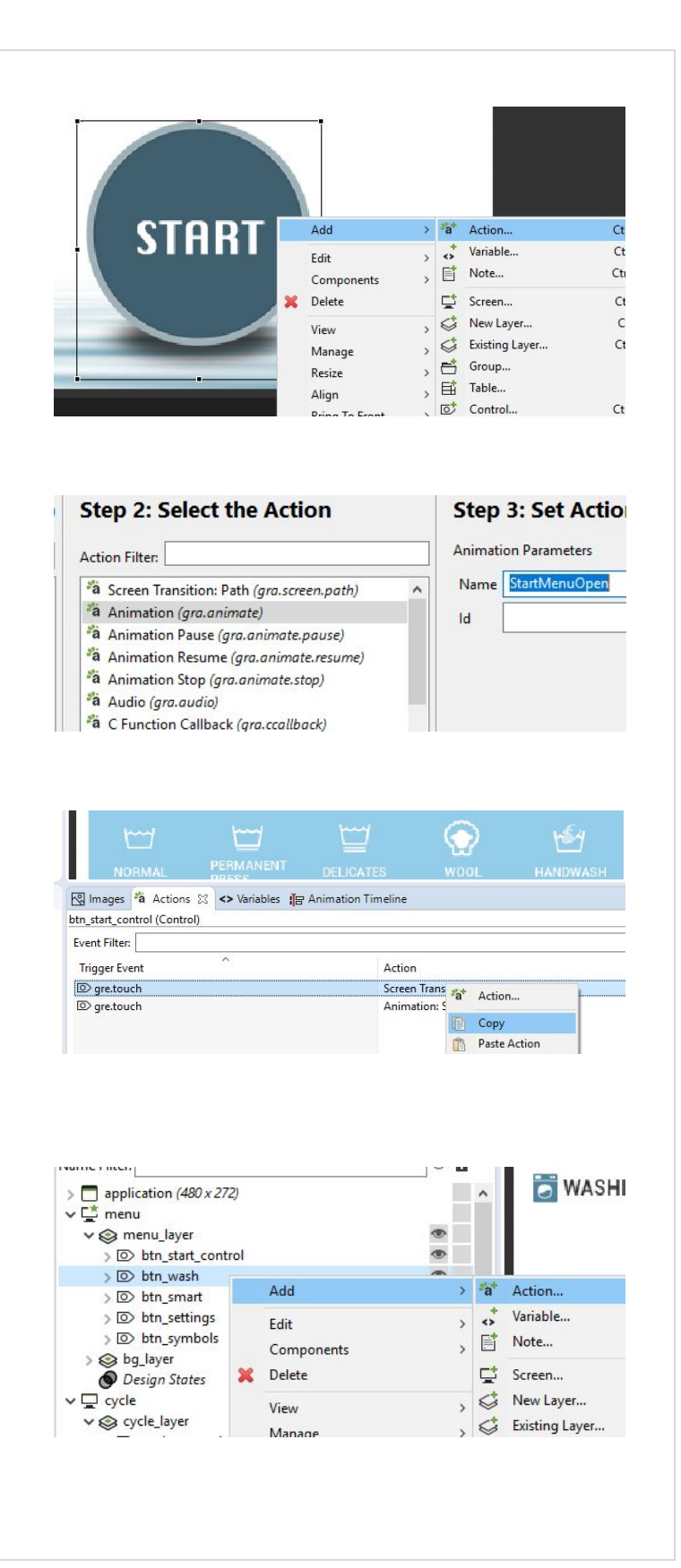

#### Preparing Your application for export

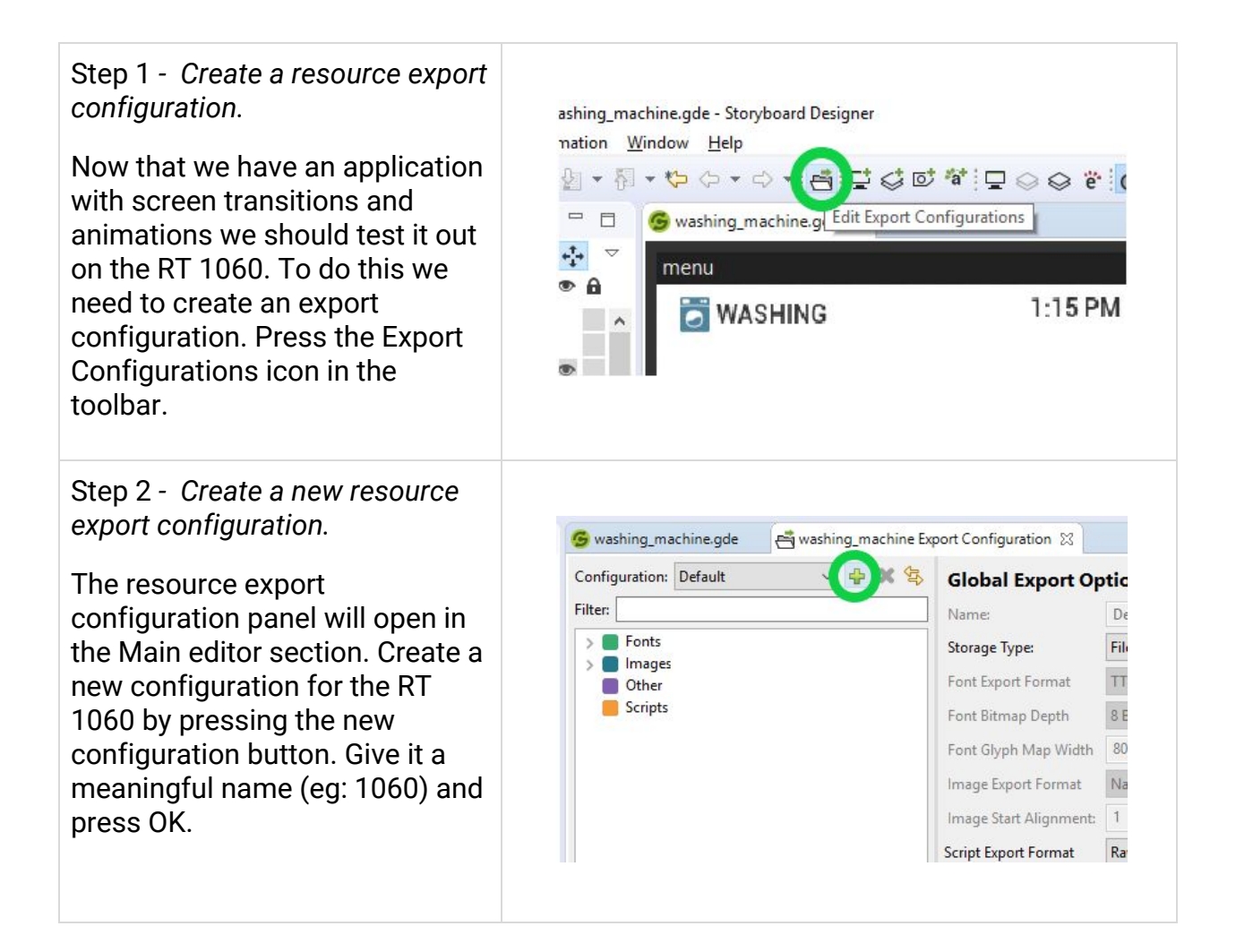

| Step 3 - Resource Export<br>Options.<br>Now that we have a new<br>configuration we can setup how<br>the application and its assets<br>will be exported for the 1060.<br>Select the following options,<br>notice how the metrics update<br>based on what you change.<br>• Storage Type:Virtual<br>Filesystem<br>• Font Export Format: TTF<br>• Image ExportFormat: Direct<br>RGB8888<br>• Image Start Alignment: 4<br>• Script Export Format: Raw<br>Press CTRL + S to save the<br>configuration and close the | Global Export Options   Name: 1060   Storage Type: Virtual Filesystem    Font Export Format TTF    Font Bitmap Depth 8 Bit   Font Glyph Map Width 300    Image Export Format Direct RGB8888   Image Start Alignment: 4   Script Export Format Raw |
|----------------------------------------------------------------------------------------------------|----------------------------------------------------------------------------------------------------|
| Step 4 - Configure Application<br>export.<br>With this new configuration we<br>can now export our application<br>into a C header file for inclusion<br>in our FreeRTOS project. Press<br>the "Storyboard Application<br>Export configurations" button in<br>the toolbar. Or Run > Storyboard<br>Application Export<br>configurations.                                                                                                    | Storyboard_workspace_6_March_27 - washing_machine/washing_m   File   Edit   View   Name Filter:     Application (480 x 272)   The menu                                                                                                    |

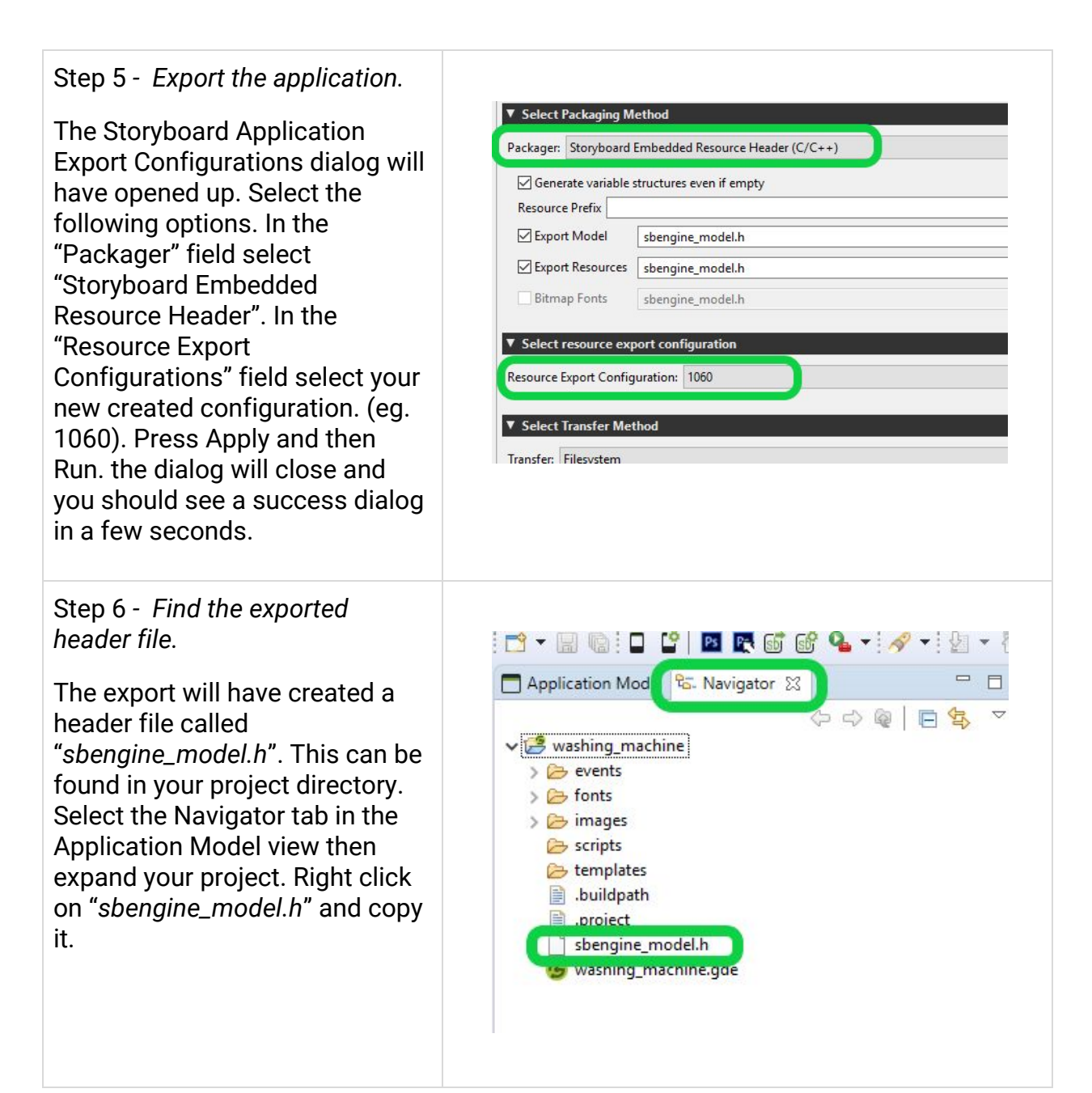

### Deploying your application to hardware

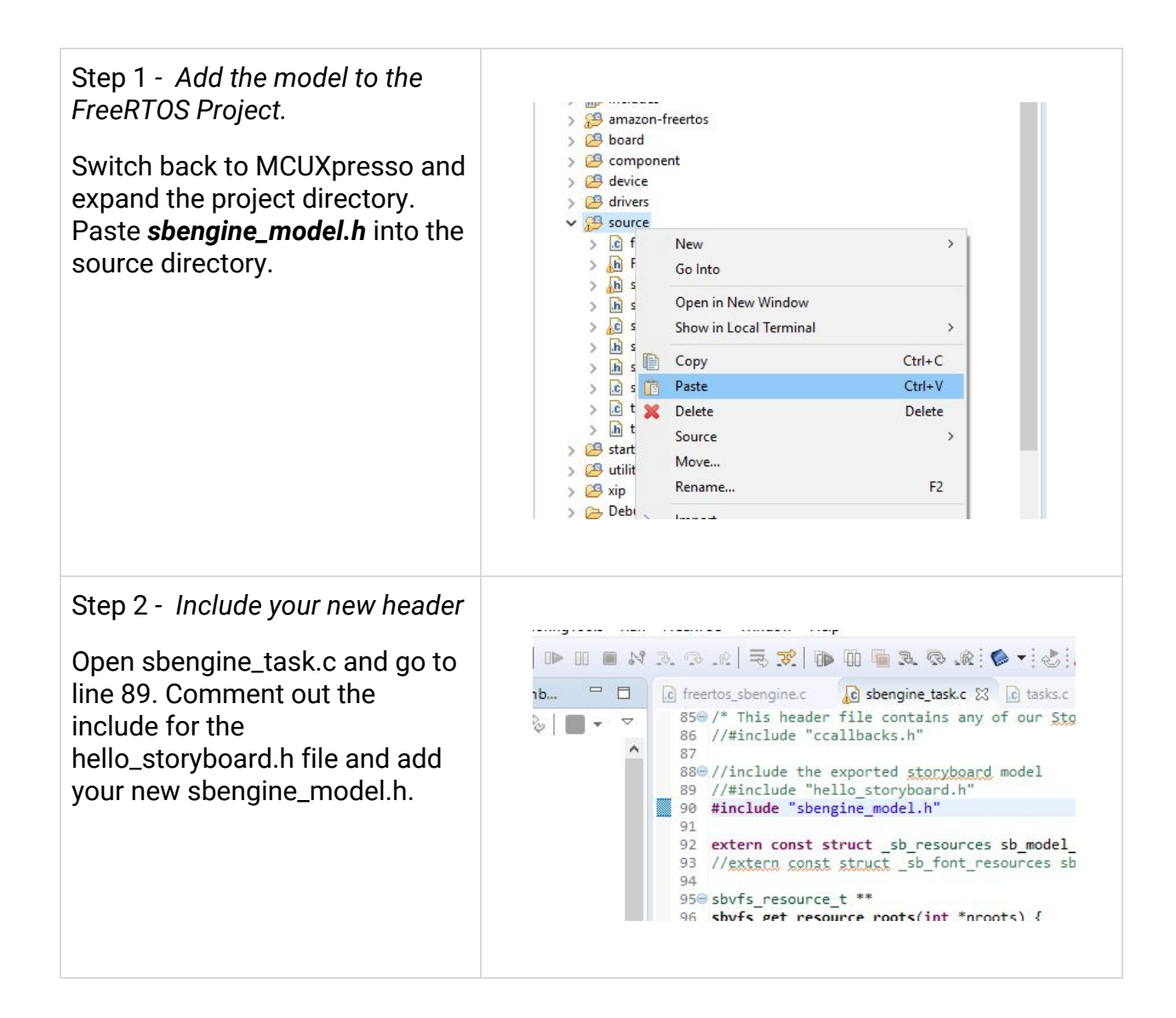

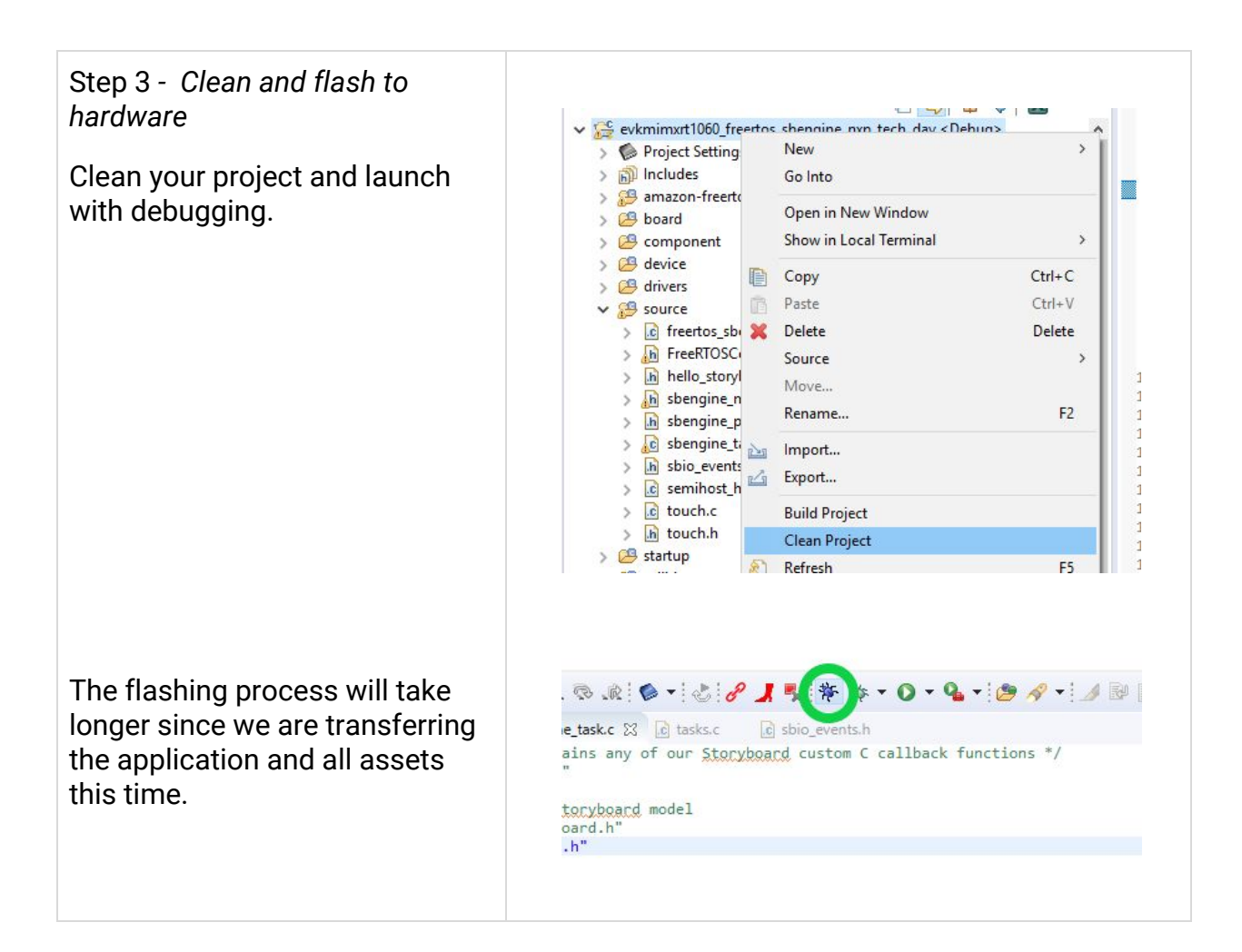

### **Reskinning your UI**

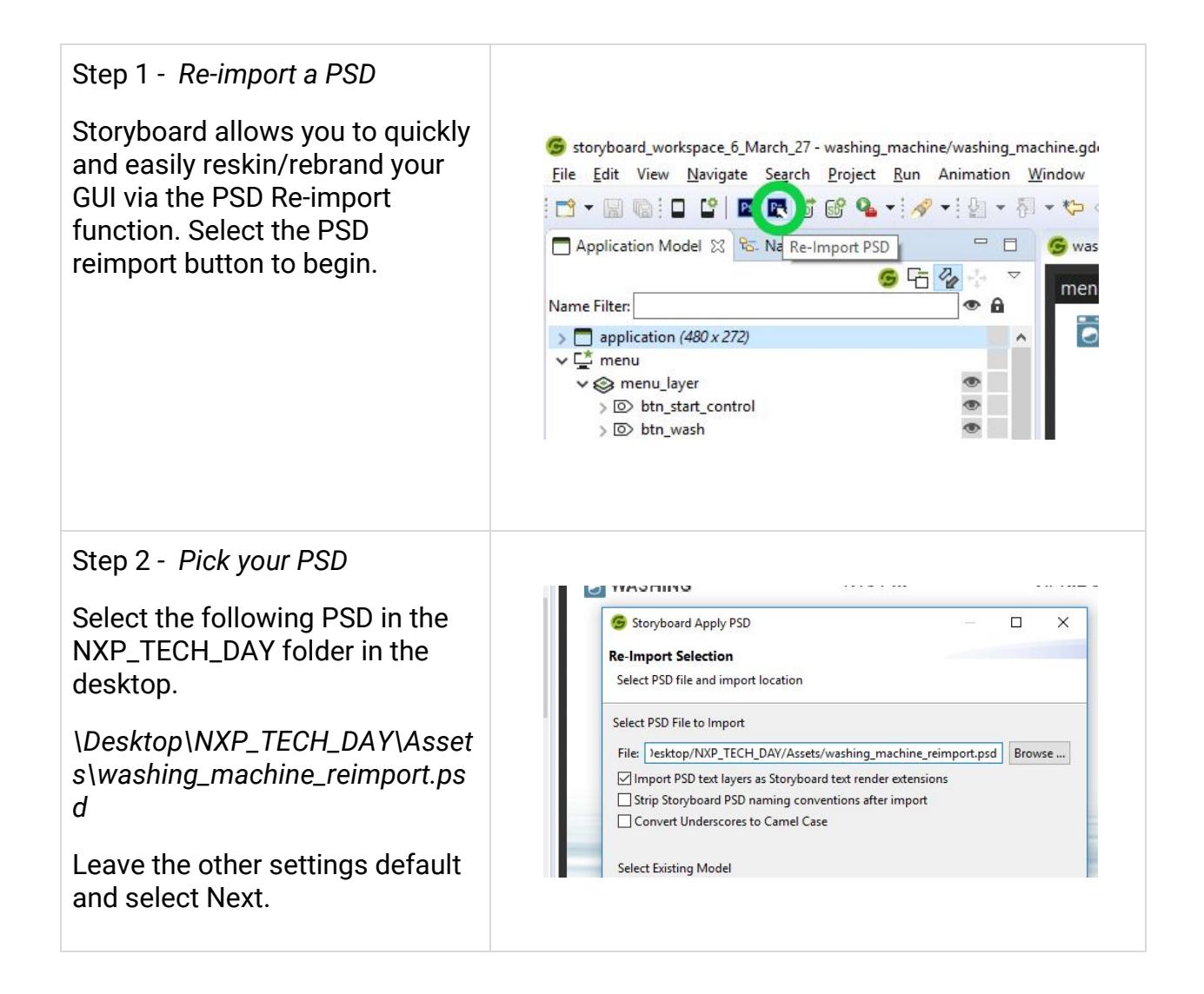

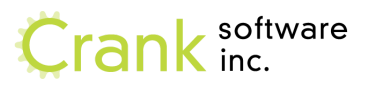

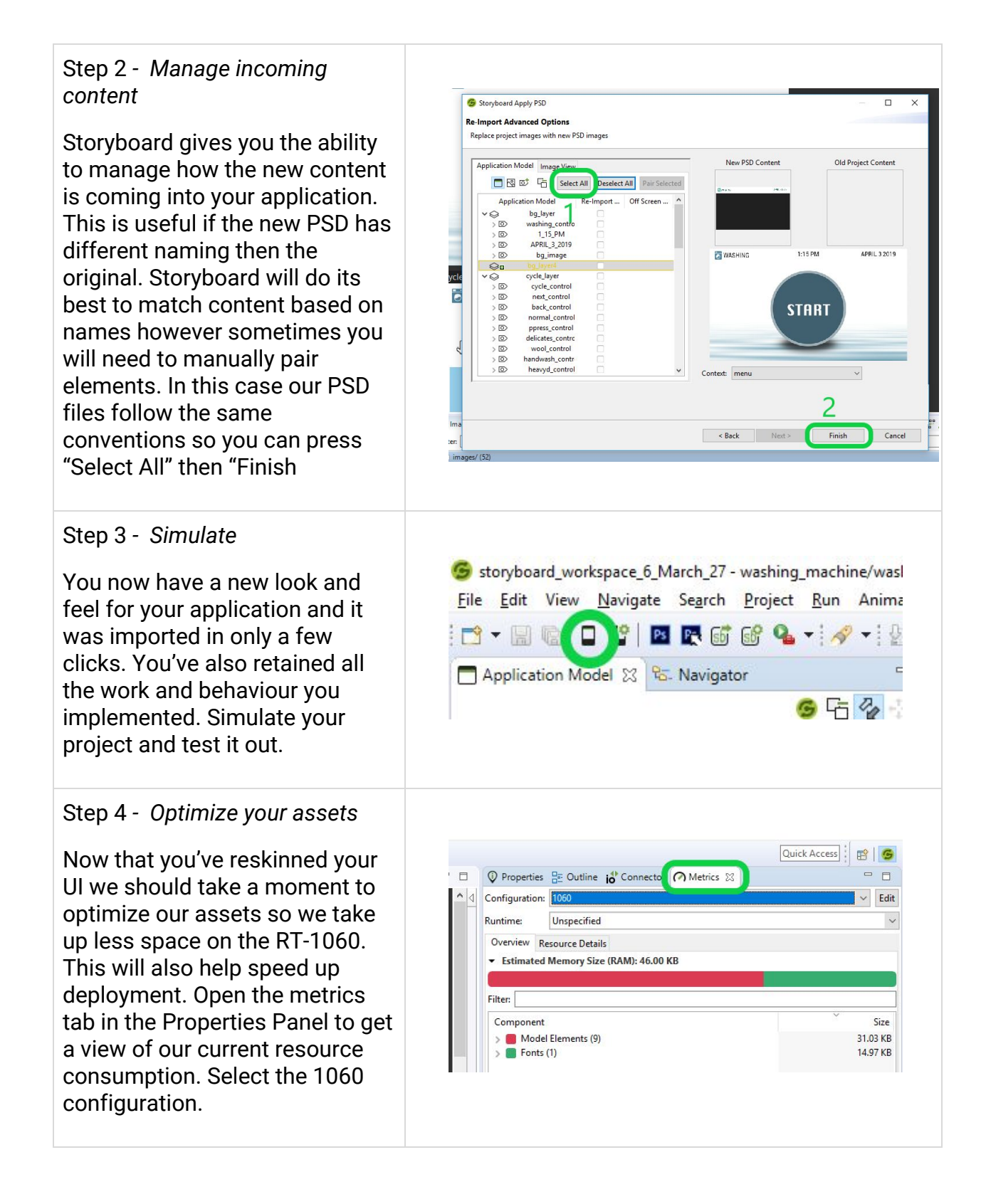

Step 4 - Condense project images

Now open your images tab in the Action Panel area. Notice that there are excess images from the original design. In the metrics view you can see how much space they take up in flash memory.

Select the resource clean up icon in the panel toolbar. This will open up a wizard that will scan your project for unreferenced images. Note: this tool will not catch images referenced in scripts. So you may need to remove some images that are suggested.

This application doesn't have any images referenced via script so we can press Next. The tool will also scan for unused fonts but won't find any in this project. Press finish and opt to delete the images. Notice all the space you've saved.

#### Step 4 - Export the application

Re-export your application for deployment to hardware. You can do this with a single click by pressing the Storyboard Application Export button in the toolbar. This will run the last export configuration.

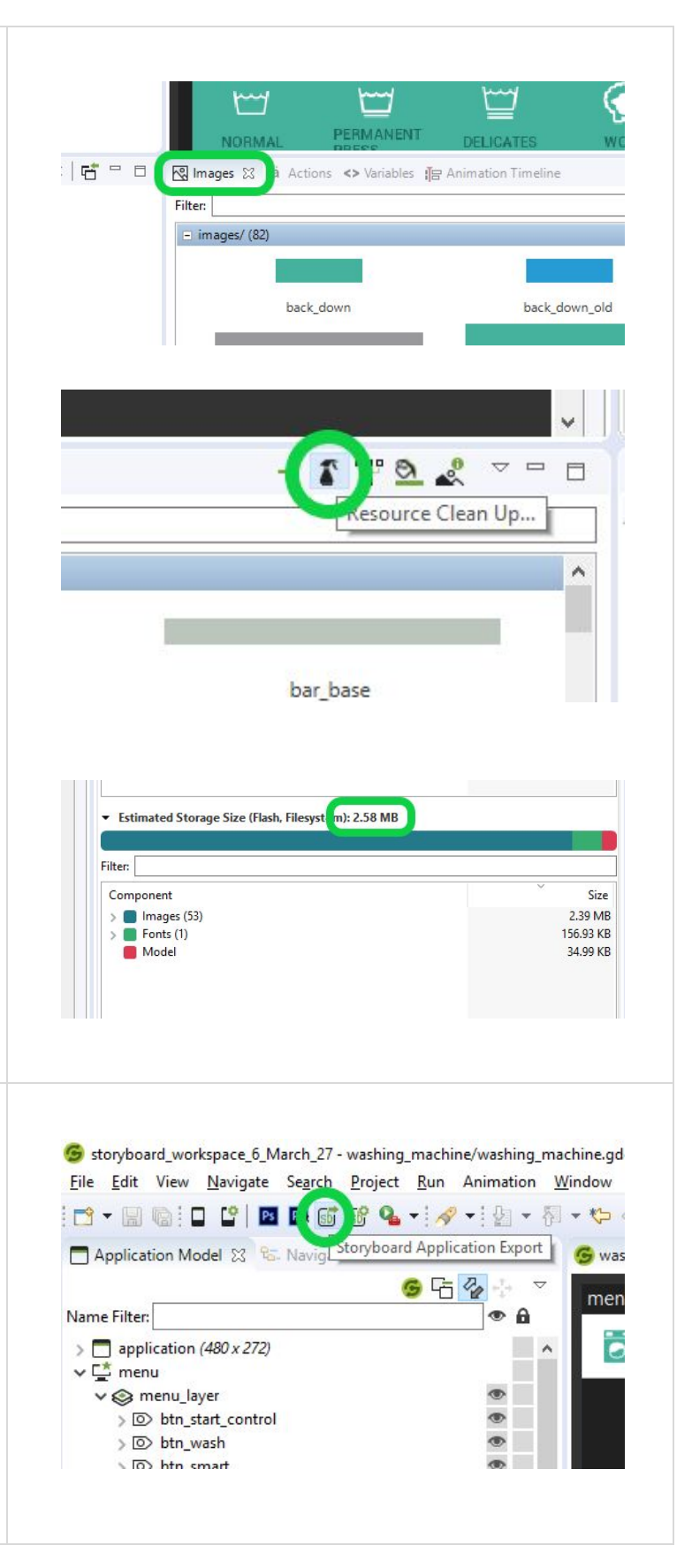

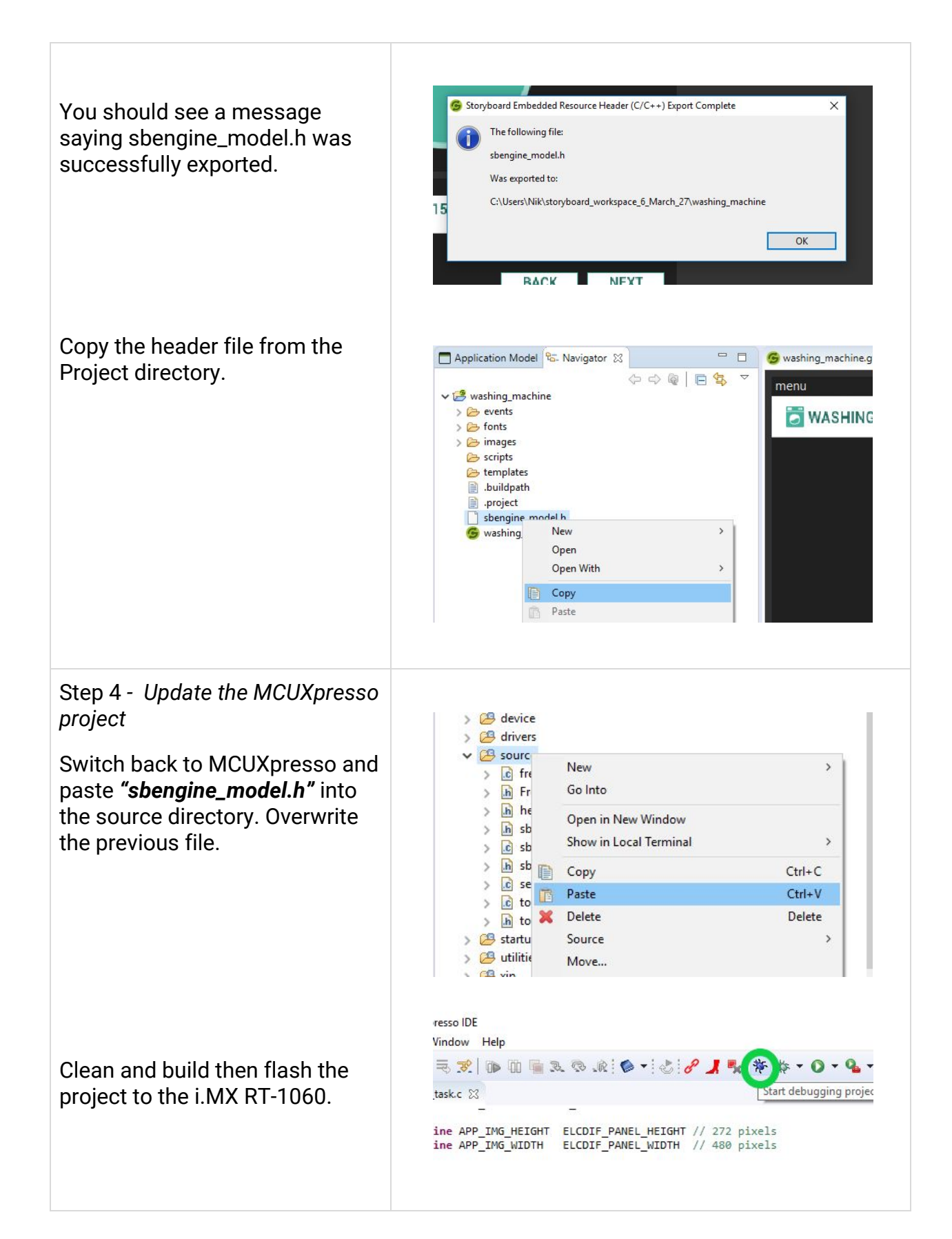

## Interacting with Hardware

Storyboard allows you to communicate with external tasks or processes through the use of the Storyboard IO plugin and library. This gives you the ability to send and receive events with data payloads to and from the UI. Let's create a custom event in Storyboard now.

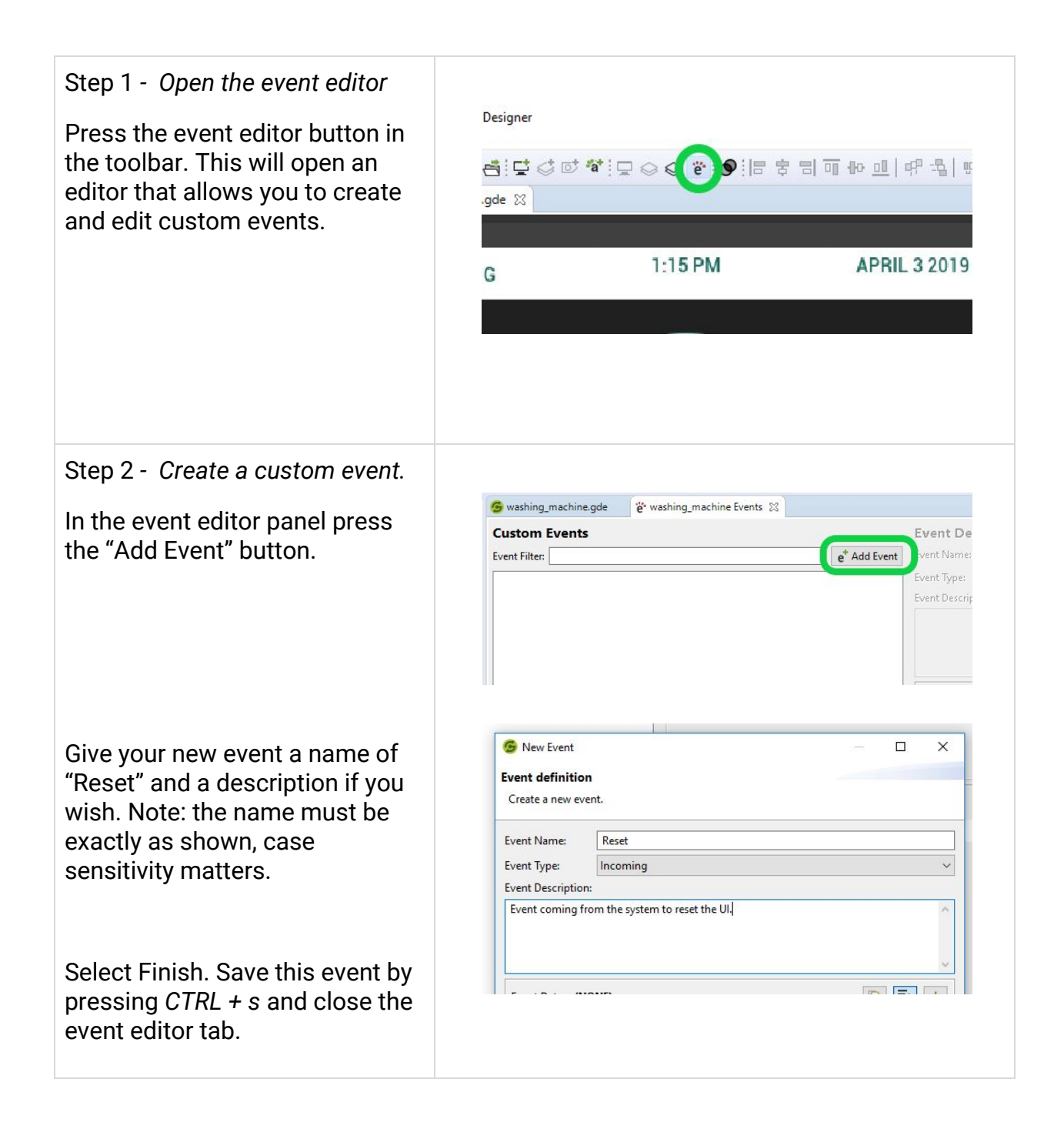

Step 3 - Hook up the Reset Event. 📑 🗝 🔚 🐚 🔲 🗳 📓 💀 🚳 📽 💁 🗸 🖓 🕶 🖢 🖛 🏷 🗇 🤊 - Application Model 🛛 🔂 Navigator - -G washing We can now use this new event G G 🖓 menu to return the user to the main Name Filter: A screen. Let's hook it up, right > 🗖 application (40 777 Add a Action. ✓ <sup>™</sup> menu click on the Application node in Variable... • Edit the Application Model viewer > > btn\_star E Note... Components > > btn\_was and add an action. We choose > 💿 btn\_sma 💥 Delete 다 Screen... the application because we want > > btn\_sett C New Layer... View Existing Layer... > > btn\_sym this event to trigger regardless Manage > ∨ 😒 bg\_layer Group... of what screen we are on. Resize > (>) washing Step 1: Select the Trigger Event(s) Ster Find our new created "Reset" Event Filter: e<sup>\*</sup> Add Event Action event in the event list. Select it a Ar and attach a "Screen e Release (gre.release) a Sc e Render Error (gre.rendermgr.error) Transition:Path" as the action. a Ar e Reset × a Ar e Screen Hide (post) (gre.screenhide.post) a Ar e Screen Hide (pre) (gre.screenhide.pre) à Au e Screen Show (post) (gre.screenshow.post) a c e Screen Show (pre) (gre.screenshow.pre) a Ca e StartMenuOpen animation complete (gre.a) X Set the properties of the Nodel He Screen Transition: Path Parameters onts (1) transition to return to the menu ~ \* menu Screen ~ screen using a direction of your 500 \*\* . Duration choice. Press Finish. 30 **TA** Fps + Linear Rate V \* All ~ Layers + Top V Direction ated Ste \* Both V Moving

#### Step 4 - Testing our event Let's test our new functionality - -🖗 Properties 🚦 Outline io Connector Metrics out. Fortunately we don't have to washing\_machine.gde Channel Name: application export and flash the application Live Saved to hardware to test. We can Events: Reset simulate this event using a tool Event Target: called the "Connector". Select Event Format: the "Connector" tab in the Properties panel region. You will see the "Reset" event available in the "Events" drop down list. Simulate your application and navigate through a few screens. Then press the "Send Event" button in the Connector tab. Note: You may need to resize your Storyboard Designer Save As... Live Upc e Send Eve window to see your application 🗐 Notes 📮 Console 🔀 and editor on the same screen. 🔳 🗙 🔆 🖹 🖓 🐼 💭 💭 🛃 🗁 🗂 🕶 washing\_machine.gde-Simulator [Storyboard Simulator Configurations] ^ Step 5 - Resetting the Main Menu animation You probably noticed that 🐼 Images 🐐 Actions 🛭 <> Variables 🔚 Animation Timeline 🖾 although the Reset event returns Select Animation to Edit: Anin us to the main screen. Our menu E StartMenuOpen - 1000ms @ 30fps is still left expanded. Let's resolve this before exporting to hardware for the final time. Select the animation timeline panel.

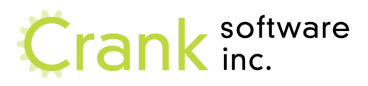

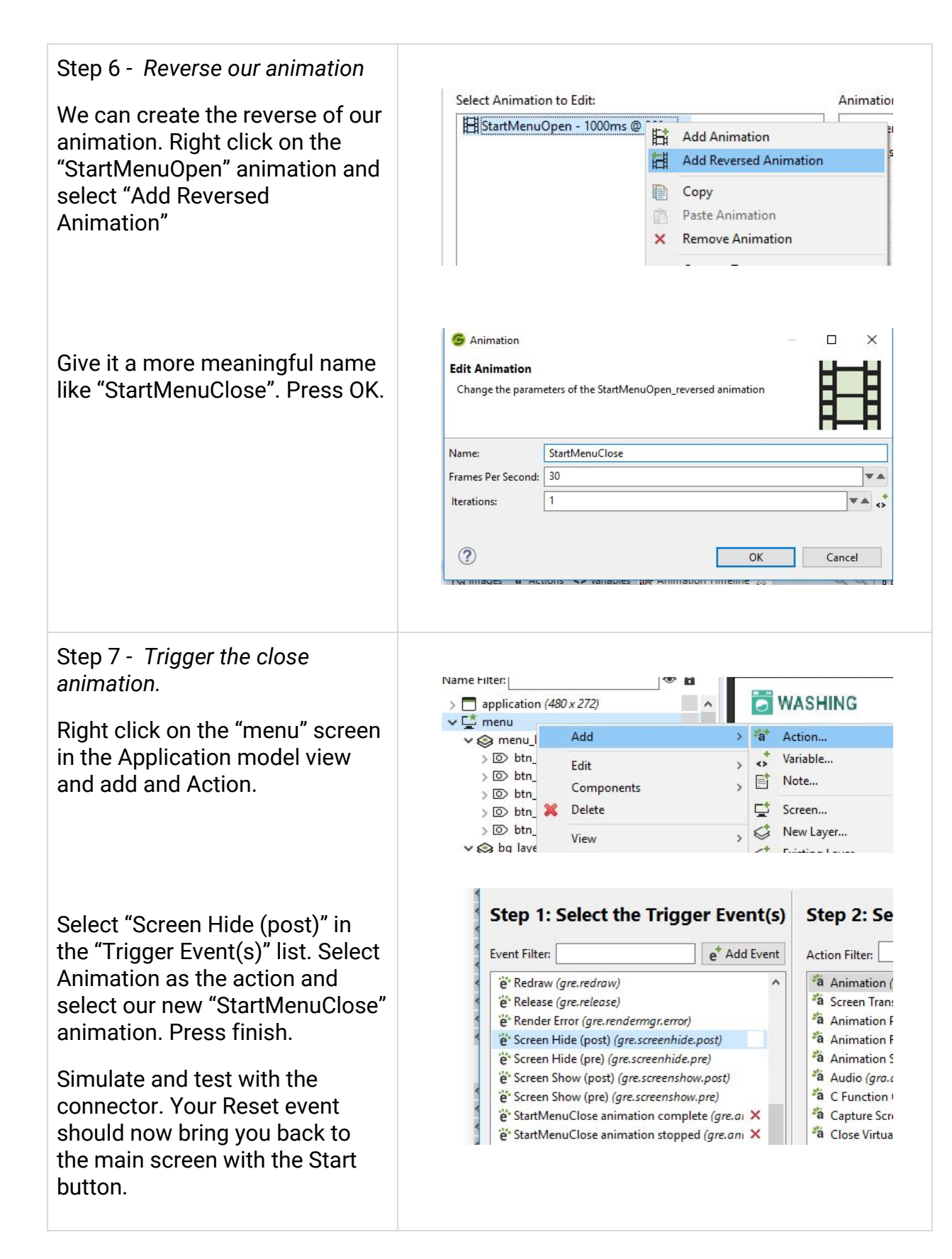

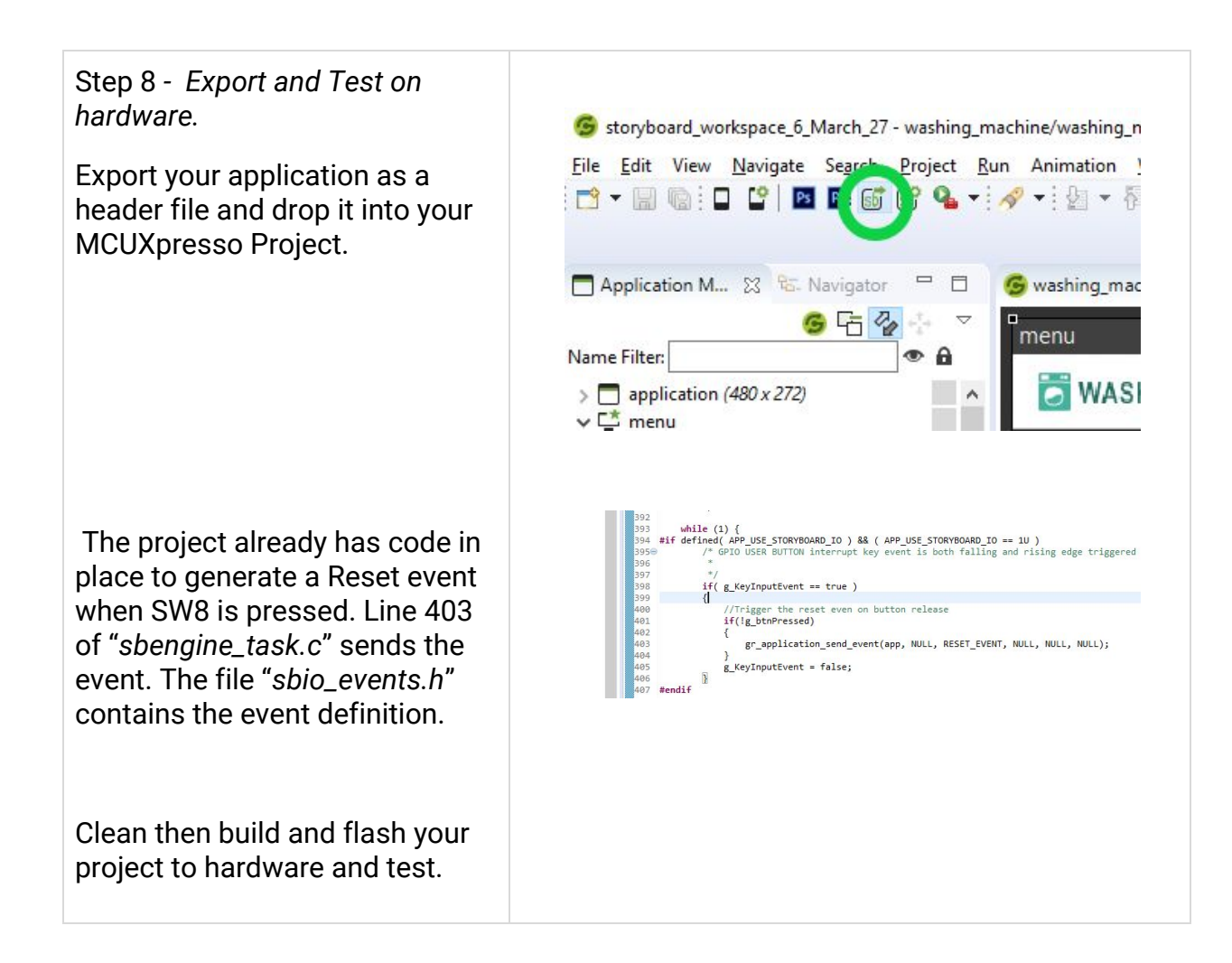